# แบบบันทึกการแลกเปลี่ยนเรียนรู้ (KM) ของชุมชนนักปฏิบัติห้องสมุดเทเวศร์(CL COP) วันที่ 9 สิงหาคม 2555

| ผู้เล่า           | รายละเอียดของเรื่อง                             | สรุปความรู้ที่ได้                              |
|-------------------|-------------------------------------------------|------------------------------------------------|
| นางสุมาลี พรเจริญ | จากการที่ได้เข้าอบรม การใช้ฐานข้อมูล            | 1. ได้รับความรู้และความเข้าใจในการใช้          |
|                   | อิเล็กทรอนิกส์เพื่อการสืบค้น โครงการพัฒนา       | -ฐานข้อมูล Academic Search Premier             |
|                   | เครือข่ายระบบห้องสมุดในประเทศไทย(ThaiLIS)       | -ฐานข้อมูล Education Research Complete         |
|                   | สำนักงานคณะกรรมการการอุดมศึกษา (สกอ.)           | -ฐานข้อมูล Applied Science Completeและ         |
|                   | กระทรวงศึกษาธิการ ในวันที่ 7 สิงหาคม            | -ฐานข้อมูล H.W.Wilson                          |
|                   | 2555 ณ ห้อง 11201 ชั้น 2 อาคาร 11               | 2. ได้รับความรู้เพิ่มเติมการใช้งานฐานข้อมูล    |
|                   | มหาวิทยาลัยราชภัฏสวนดุสิต                       | ทดลองใช้ Ebsco Discovery Service (EDS)         |
|                   | การฝึกอบรมและฝึกปฏิบัติการสืบค้น                | และการสืบค้นหนังสือออนไลน์ eBooks on           |
|                   | ฐานข้อมูลที่ สกอ.บอกรับ จำนวน 4 ฐานคือ          | EBSCOhost ด้วยคอลเลคชั่นหนังสือ                |
|                   | - ฐานข้อมูล Academic Search Premier             | อีเล็กทรอนิกส์ที่มีจำนวนมาก ของ EBSCO          |
|                   | -ฐานข้อมูล Education Research Complete          | ผู้ใช้สามารถค้นหาหนังสือที่ต้องการโดยใช้       |
|                   | - ฐานข้อมูล Applied Science Complete            | เครื่องมือค้นหาที่มีประสิทธิภาพของ             |
|                   | -ฐานข้อมูล H.W.Wilson และได้แนะนำการใช้งาน      | EBSCOhost ทุกๆการค้นหา รายการหนังสือที่        |
|                   | ฐานข้อมูลทดลองใช้ Ebsco Discovery Service       | เกี่ยวข้องจะปรากฏขึ้นตามฐานข้อมูลและเนื้อหา    |
|                   | (EDS) แพลตฟอร์มพรีเมี่ยมในการเข้าถึงเนื้อหา     | ดิจิตอลอื่นๆ ที่ห้องสมุดได้จัดหาเอาไว้ให้      |
|                   | ทั้งหมดที่ออกจากกล่องค้นหาเดียว (Single         | 3. สามารถแนะนำ และอธิบายขั้นตอนการ             |
|                   | Search) เพื่อการสืบค้นทุกฐานข้อมูลออนไลน์       | สืบค้นจากฐานข้อมูลต่างๆให้นักศึกษา อาจารย์     |
|                   | ภายใต้การบอกรับของสกอ.และการสืบค้นหนังสือ       | และเจ้าหน้าที่ ที่สนใจฐานข้อมูลได้อย่างถูกต้อง |
|                   | ออนไลน์ eBooks on EBSCOhost                     | และสามารถนำไปใช้ประโยชน์ได้อย่างมี             |
|                   | หนังสือออนไลน์ทีผสานฟังก์ชันทีเป็นประโยชน์เพื่อ | ประสิทธิภาพและประสิทธิผล                       |
|                   | การใช้งานอย่างง่ายของ EBSCOhost ทำให้           |                                                |
|                   | eBooks on EBSCOhost สามารถตองสนองการ            |                                                |
|                   | ใช้งานได้อย่างสะดวกสบาย อาทิเช่น การเข้าถึง     |                                                |
|                   | เนื้อหาฉบับเต็ม,ขั้นตอนการดาวน์โหลดอย่าง        |                                                |
|                   | ง่ายดาย เข้ากันได้ดีกับคอมพิวเตอร์ทุกประเภท     |                                                |
|                   | รวมทั้งอุปกรณ์พกพาทุกชนิด,การDownload           |                                                |
|                   | Offline ที่ผู้อ่านสามารถอ่านebooks ได้โดยไม่    |                                                |
|                   | ต้องอาศัยสัญญาณอินเตอร์เน็ต, การจดบันทึก,การ    |                                                |
|                   | พิมพ์,การอีเมล์,การทำอ้างอิง และอื่นๆ           |                                                |

## การสืบค้นฐานข้อมูล eBooks on EBSCOhost

1. เข้าเว็บ<u>http://search.ebscohost.com</u>คลิกเลือก EBSCOhost Research Databases eBook Collection

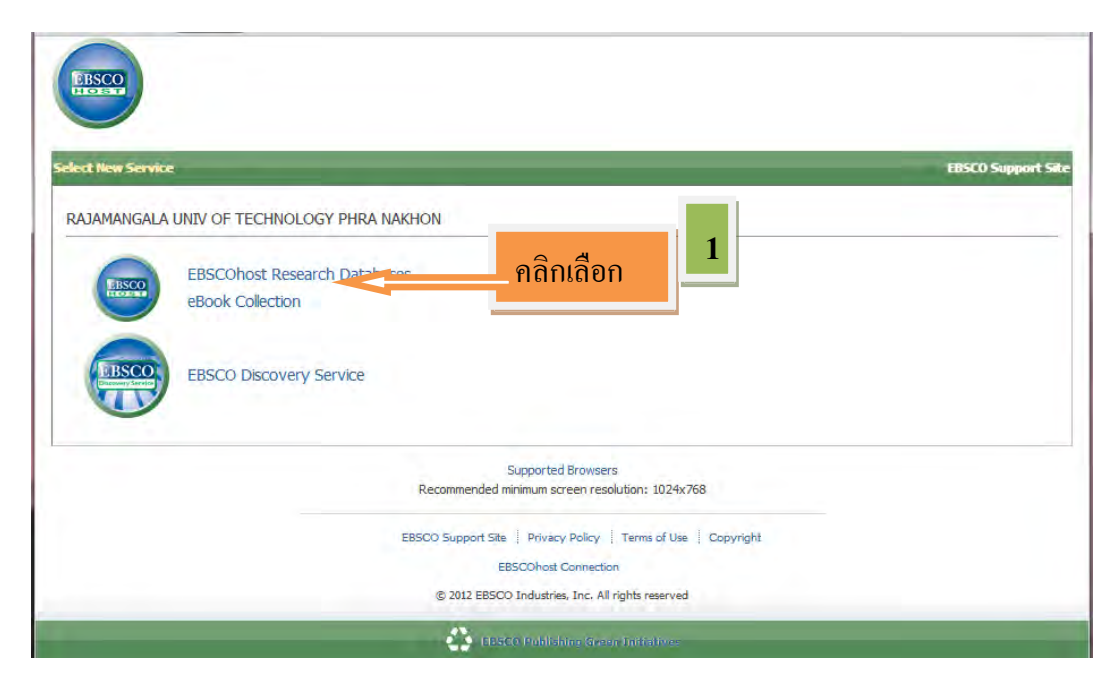

2. ค้นหาหนังสือโดยการใส่คำค้น

| Searching: eBook College            | ection (EBSCOhost) Choose Databases<br>Search Visual Search Story                                                                                                    | 2 RAJAMANGALA UNIV<br>TECHNOLOGY PHRA NAKH                                                                                                    |
|-------------------------------------|----------------------------------------------------------------------------------------------------|----------------------------------------------------------------------------------------------------|
| eBook Collection                    | ค้นหาหนัง                                                                                                    | สือ                                                                                                    |
| Browse by Category                  | rigringing                                                                                                    | View All                                                                                                    |
| Children's & Young Adult Fiction    |                                                                                                    |                                                                                                    |
| Children's & Young Adult Nonfiction | No. Topic Michael Andrea                                                                                                    |                                                                                                    |
| Arts & Architecture                 | A new low of a contract of the second second |                                                                                                    |
| Biographies & Memoirs               | <                                                                                                    | 2                                                                                                    |
| Business & Economics                |                                                                                                    |                                                                                                    |
| Computer Science                    | Bachante                                                                                                    |                                                                                                    |
| Education                           | New Digital Media and Future of Thinking :                                                                                                    |                                                                                                    |
| Engineering & Technology            | Lea Lear                                                                                                    |                                                                                                    |
| Fiction                             | by <u>Gee, James Paul</u> by <u>Davidson</u> , <u>Cabry N.</u>                                                                                                    |                                                                                                    |
| General Nonfiction                  |                                                                                                    |                                                                                                    |
| Health & Medicine                   | First and a Balance                                                                                                    |                                                                                                    |
| History                             | Featured eBooks                                                                                                    |                                                                                                    |
| Law                                 | Children's & Young Adult Fiction                                                                                                    | View All                                                                                                    |
| Literature & Criticism              |                                                                                                    |                                                                                                    |
| Mathematics                         |                                                                                                    |                                                                                                    |
| Philosophy                          | W Inch                                                                                                    | Plan B. Guny                                                                                                    |
| Political Science                   | Hor Millelight Shi                                                                                                    |                                                                                                    |
| Psychology                          | Rat                                                                                                    | abow Soup                                                                                                    |
| Reference                           |                                                                                                    | A CONTRACTOR OF THE OWNER OF THE OWNER OWNER OF THE OWNER OWNER OWNER OWNER OWNER OWNER OWNER OWNER OWNER OWNER OWNER OWNER OWNER OWNER OWNER OWNER OWNER OWNER OWNER OWNER OWNER OWNER OWNER OWNER OWNER OWNER OWNER OWNER OWNER OWNER OWNER OWNER OWNER OWNE OWNER OWNER OWNER OWNER OWNER OWNER OWNER OWNER OWNER OWNER OWNER OWNER OWNER OWNER OWNER OWNER OWNER OWNER OWNER OWNER OWNE |
| Religion                            |                                                                                                    | - Mad Largen                                                                                                    |
| Sciences                            | Wishing on the Mallory on the Move Rain                                                                                                    | bow Soup :                                                                                                    |
| Self-Help & Family                  | Midnight S by Friedman, Laurie 6. Adve                                                                                                    | entures<br>eary, Brian P.                                                                                                    |
| Social Sciences                     | -, <u>coor</u> , routh                                                                                                    |                                                                                                    |
| Study Aids & Language Learning      |                                                                                                    |                                                                                                    |

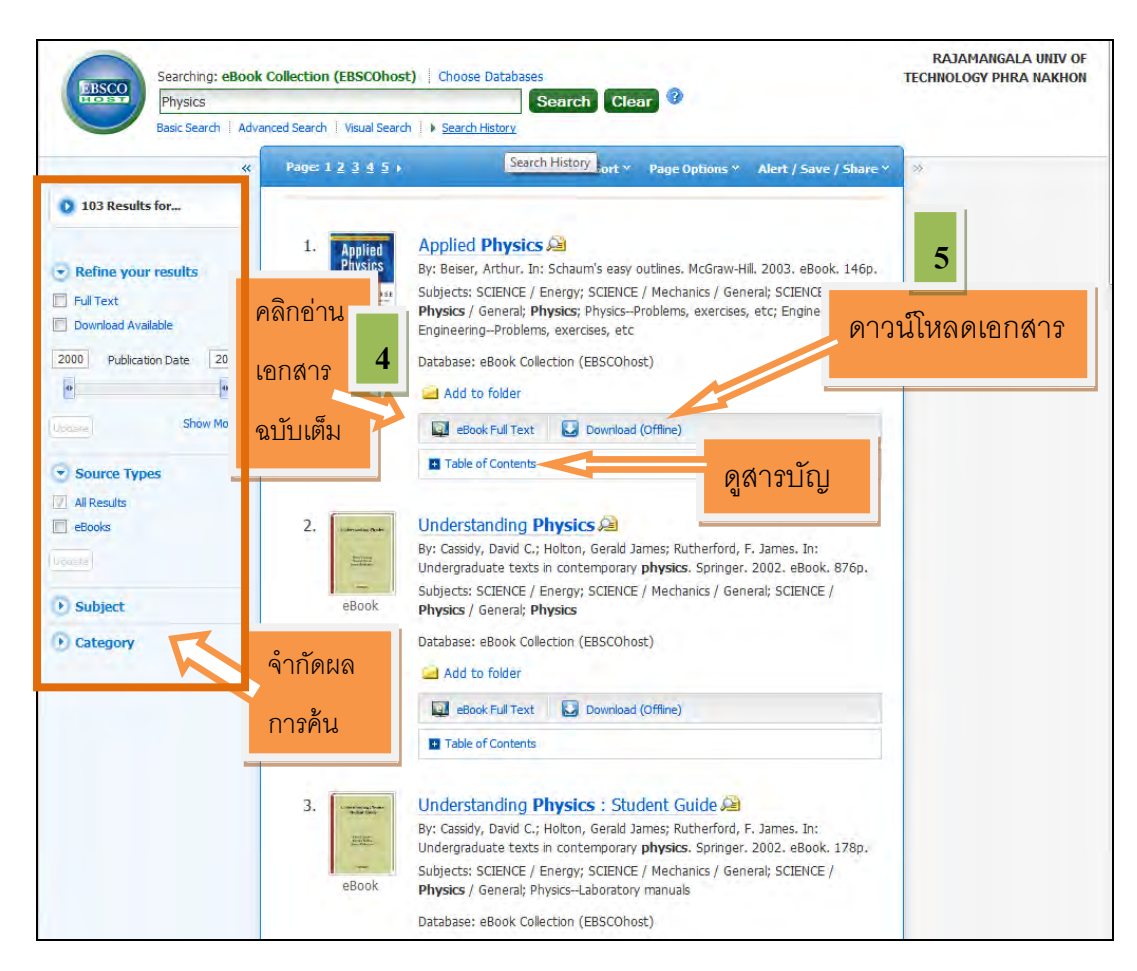

3.รายชื่อผลลัพธ์ของ eBooks ที่เกี่ยวข้องกับคำค้นจะถูกแสดง

4. คลิกลิงค์ eBooks Full Text เพื่ออ่านหนังสือใน เครื่องมือดู eBook

5.คลิก Download (offline) เพื่อทำการยืมหนังสือและอ่านบนคอมพิวเตอร์ โดยใช้ Adobe Digital Editions

6.คลิกลิงค์ Table of Contents เพื่อดูสารบัญ ใน eBook ผู้ใช้สามารถเข้าถึงบทต่างๆใน eBook ได้โดยตรง โดยคลิกไฮเปอร์ลิงค์ในแต่ละบท

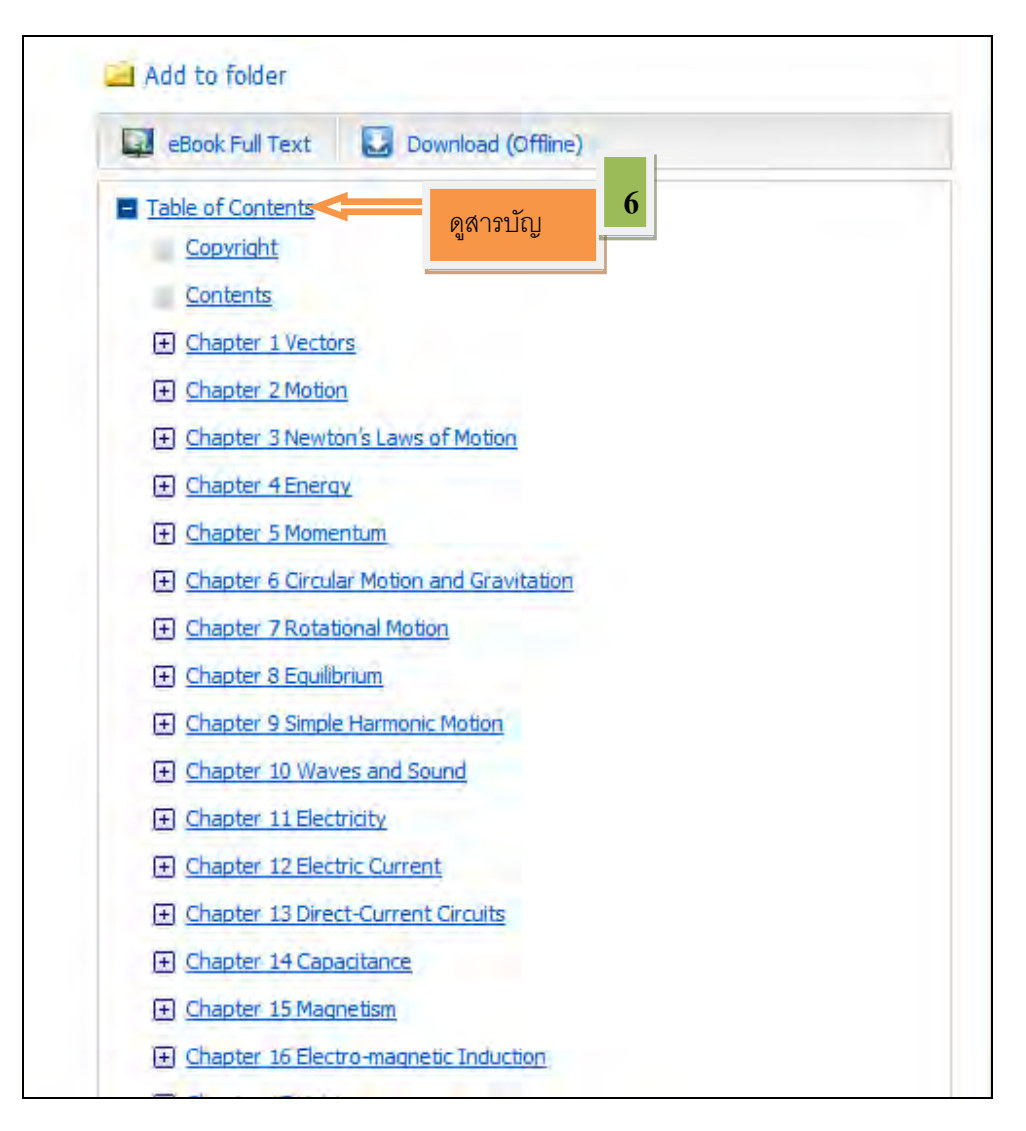

: ในแต่ละบทของสารบัญจะมีเครื่องหมายบวก (+) ผู้ใช้สามารถดูรายละเอียดในแต่ละบทได้โดยกดปุ่มเครื่องหมายบวก

#### รายละเอียดเรคอร์ดของ eBook

รายละเอียดเรคอร์ด สามารถดูได้โดยคลิก รายชื่อ eBook ในลิสต์ของผลลัพธ์ในรายละเอียดของเรคอร์ด ผู้ใช้ สามารถอ่านหรือดาวน์โหลด eBook โดยใช้ลิงค์ในคอลัมน์ด้านซ้าย ในคอลัมน์ด้านขวา ผู้ใช้สามารถพิมพ์ email จัดเก็บ หรือส่งออก(export) เรคอร์ด รวมไปถึงการเพิ่มรายละเอียดของ eBook ในโฟลเดอร์ของผู้ใช้ได้

| «                                                                                                    | Result List   Refine Search I of 103 D                                              | *         |
|----------------------------------------------------------------------------------------------------|-------------------------------------------------------------------------------------|-----------|
| Detailed Record                                                                                                    | Applied Physics                                                                     |           |
| eBook Full Text                                                                                                    | Authors: Beiser, Arthur Publication In Schaum's easy outlines. McGraw-Hill. 2003    | Print     |
| Download This eBook     (offline)     Related Information     Most Relevant Pages     From This eBook     Table of Contents | Information:<br>Description: eBook. 146p.                                           | CS E-mail |
|                                                                                                    | Subjects: Physics<br>Physics-Problems, exercises, etc<br>Engineering<br>Engineering | URSE Cite |
|                                                                                                    | Engineering—Problems, exercises, etc                                                | Export    |
|                                                                                                    | SCIENCE / Physics / General<br>ISBN: 9780071398787. 9780071425858.                  | Permalink |
| Find Similar Results                                                                                                    | Database: eBook Collection (EBSCOhost)                                              | Bookmark  |

ในด้านล่างของรายละเอียดเรคอร์ด ผู้ใช้สามารถดู Most Relevant Pages From This eBook และ Table of Contents. ทั้ง 2 ส่วนสามารถย่อและขยายโดยคลิกเครื่องหมายบวก (+) หรือ เครื่องหมาย (-)ในมุมซ้ายบน

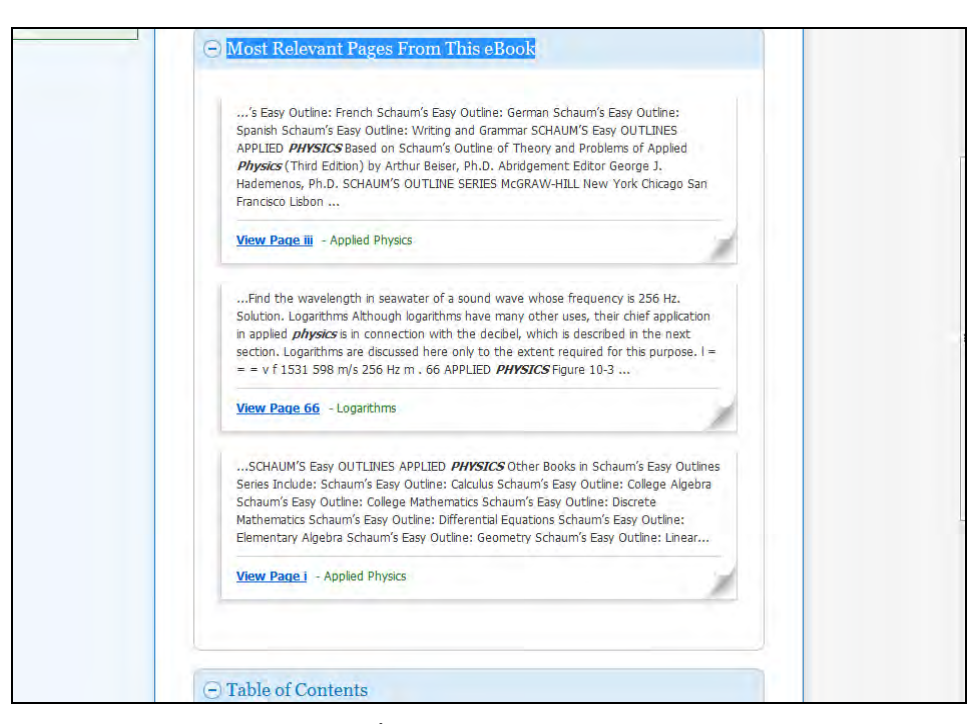

- Most Relevant Pages From This eBook : แสดงเนื้อหาที่เกี่ยวข้องกันมากที่สุดของ eBook ที่คำค้นหาปรากฏอยู่ในเนื้อหา ของหนังสือ

- Table of Contents : แสดงสารบัญของหนังสือที่ผู้ใช้กำลังดูอยู่ คลิกไฮเปอร์ลิงค์ในแต่ละบท เพื่อเปิดดูเนื้อหา

### เครื่องมือ ที่ใช้ดู eBook

eBook สามารถอ่านแบบออนไลน์ได้โดยเครื่องมือที่ใช้ดู eBook โดยคลิกลิงค์ eBook Full Text ใน รายการผลลัพธ์หรือรายละเอียดของเรคอร์ด

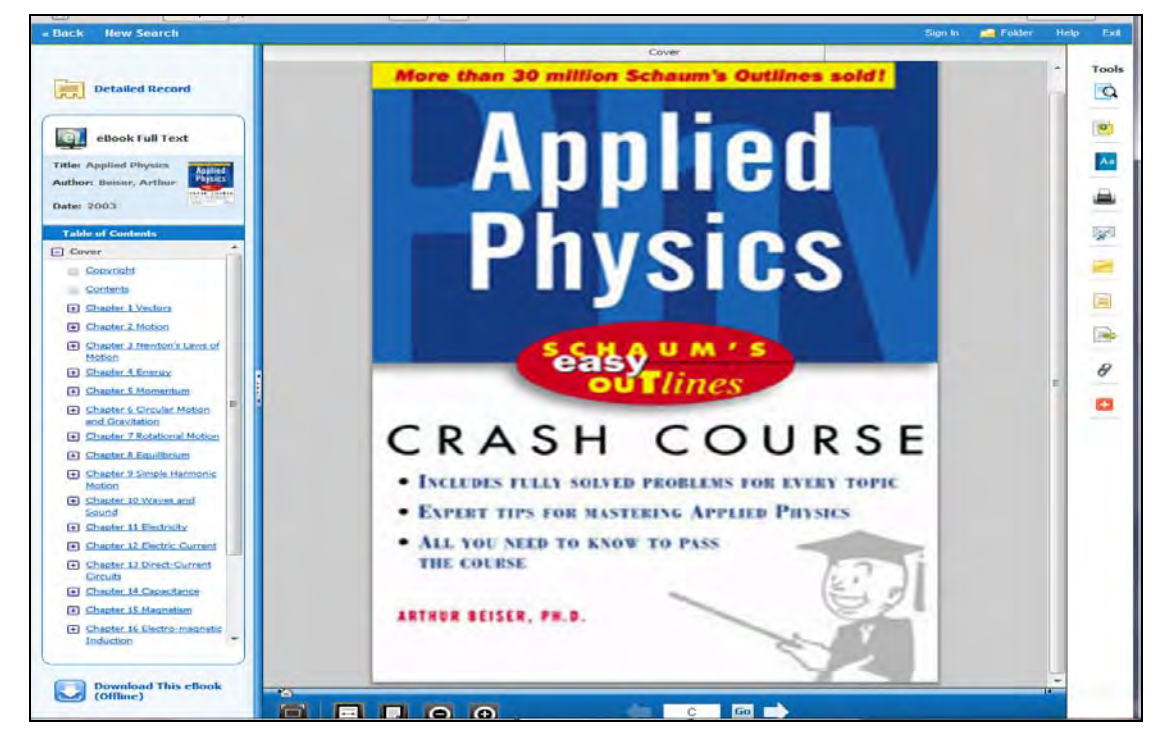

ทางด้านขวาจะมีเครื่องมือต่างๆที่อนุญาตให้ผู้ใช้สามารถค้นหาข้อความใน eBook และจัดเก็บบันทึกย่อบน eBook ใน โฟลเดอร์ My EBSCOhost.

- คลิกไอคอนแว่นขยายเพื่อค้นหาภายใน eBook

- คลิกไอคอนบันทึกย่อ เพื่อสร้างบันทึกย่อเกี่ยวกับ eBook หรือหน้าของ eBook และจัดเก็บลงใน
 โฟลเดอร์ส่วนตัว

🔤 - คลิกไอคอนดิกซันนารีเพื่อค้นหาคำจำกัดความของคำใน eBook ที่กำลังอ่านอยู่

#### การใช้เครื่องมือดู eBook

C Go 📄 0

- Fit Page to Viewport : คลิกไอคอนเพื่อจัดหน้าทั้งหมดให้พอดีกับมุมมอง
- Fit page Width : คลิกไอคอนเพื่อจัดหน้าให้พอดีตามความกว้างของพื้นที่การมอง
- Fit Page : คลิกไอคอนเพื่อดูเนื้อหาทั้งหมดในหน้าในพื้นที่การมอง
- Zoom Out : คลิกไอคอนเพื่อซูมออกในหน้านั้น
- Zoom In : คลิกไอคอนเพื่อซูมเข้า ในหน้านนั้น

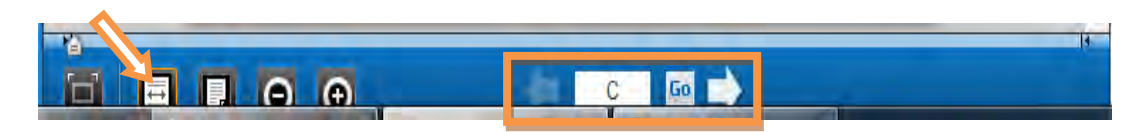

- Location Slider : ลาก Location Slider ไปทางด้านขวาหรือซ้าย เพื่อไปยังหน้าที่ต้องการใน eBook ลูกศรซ้าย และขวาในแต่ละด้านของ Slider bar จะพาไปยังจุดเริ่มและจดสิ้นสุดขอ eBook เลขที่หน้าจะถูกอัพเดตในกล่อง
   Page Navigation ในขณะที่ผู้ใช้ลาก location slider.
- Page Navigation : ใช้ลูกศร Page Navigation เพื่อเลื่อนขึ้นหรือเลื่อนลงที่ละหน้า หรือ พิมพ์ เลขที่หน้าที่ ต้องการลงในช่องว่างและคลิก GO.

#### การดาวน์โหลด **eBook**

ผู้ใช้สามารดาวน์โหลด eBook ลงในเครื่องคอมพิวเตอร์ และอ่านแบบออฟไลน์ได้

- Adobe ®Digital Editons 1.7.1 หรือสูงกว่า จำเป็นที่จะต้องติดตั้งสำหรับการดูแบบออนไลน์ ซอฟต์แวร์ สามารถดาวน์โหลดได้ฟรี ที่ http:www.adobe.com/products/digitaleditions.

### การดาวน์โหลด eBook :

1. คลิกลิงค์ Download (Offline) สำหรับหนังสือที่ผู้ใช้อยากจะดาวน์โหลด

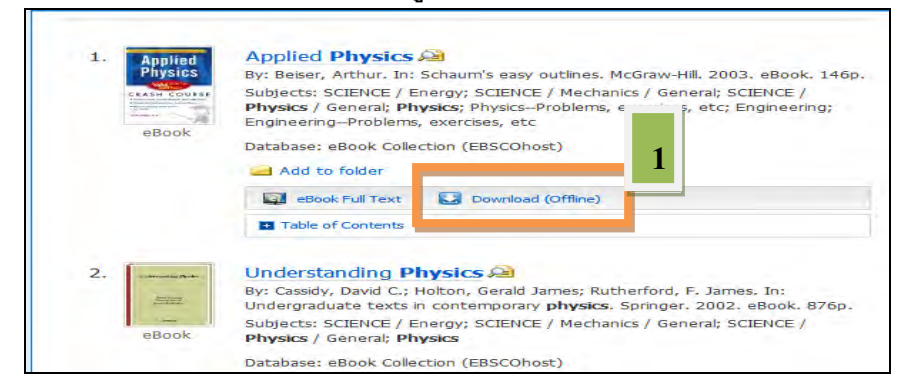

2. เลือก ระยะเวลายืม จากเมนูดรอปดาวน์และคลิก ปุ่ม ขอยืมและดาวน์โหลด

| 4 m r s                          |
|----------------------------------|
| ຣະຍະເວລາຍນ ( ແລນ): / 💌           |
| ຽງໄແບນ: PDF                      |
| <u>ขอขึ้มและดาวบ์โหลด</u> ยกเลิก |

eBook จะถูกเพิ่มเข้าไปใน Checkout ของโฟลเดอร์ส่วนตัว ซึ่งสามารถเข้าถึงได้จากมุมบนด้านขวาของอินเตอร์เฟสของ EBSCOhost ถ้าผู้ใช้ยังไม่ได้ล็อกอิน คุณจะถูกเตือนให้ล็อกอินเข้า สู่ระบบก่อน ถ้าผู้ใช้เลือก Open with หนังสือ เล็กทรอนิกส์จะถูกเปิดด้วย Adobe @ Digital Editons. ถ้าผู้ใช้เลือก Save file ,ebook จะถูกจัดเก็บลงในคอมพิวเตอร์ และสามารถเปิดด้วย Adobe <sub>@</sub> Digital Editons ในภายหลัง

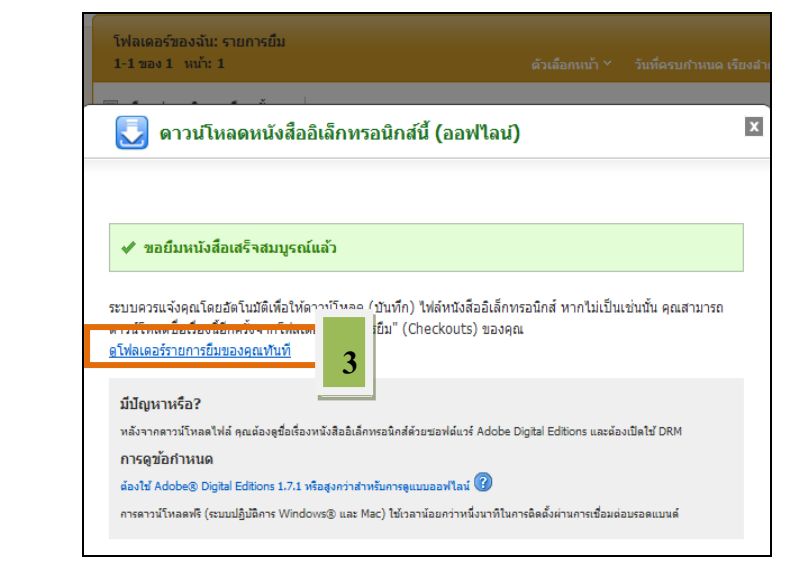

#### 3.เมื่อ eBook ที่ดาวน์โหลดเสร็จแล้วจะถูกเปิด คลิกดูโฟลเดอร์รายการยืมของคุณทันที

4. คลิก เปิดอ่านหนังสืออิเล็กทรอนิกส์ฉบับเต็ม

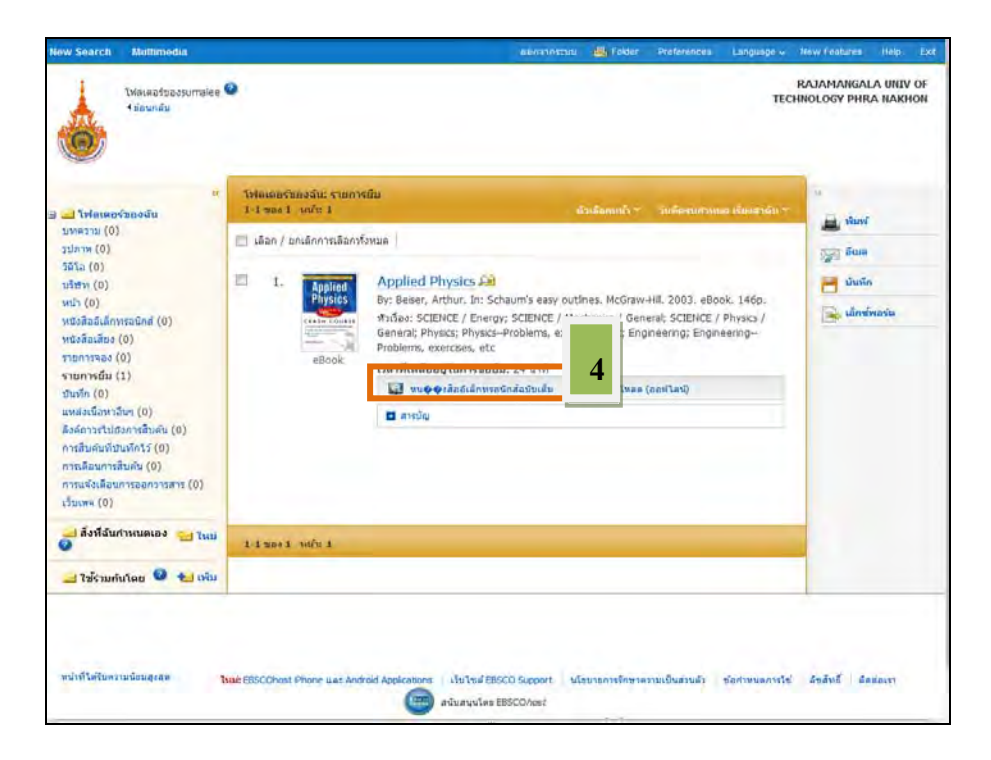

### 5. ลงทะเบียน User Name และ Password แล้วคลิก Login

| ew Search   Dictionary   eBooks                                                                           | Sign In 🛁 Folder Preferences Languages 🗸 New Features! Help Exit                                                                                                    |
|----------------------------------------------------------------------------------------------------|----------------------------------------------------------------------------------------------------|
| Sign In to My EBSCOhost                                                                                   | Create a new Account                                                                                                    |
| User Name Password Login                                                                                  | Sign in to access your personalized account. <ul> <li>Save preferences</li> <li>Share your folders with others</li> <li>Save and retrieve your search history</li> <li>Yeave and retrieve your search history</li> <li>Yeave and retrieve your search remotely</li> </ul> <ul> <li>Yeave and retrieve your search history</li> <li>Yeave and retrieve your search remotely</li> <li>Yeave and retrieve your search remotely</li> <li>Yeave and retrieve your search remotely</li> <li>Yeave and retrieve your search remotely</li> <li>Yeave and retrieve your search remotely</li> </ul> |
| Load Preferences from My EBSCO <i>host</i> Forgot your password?      Forgot your user name and password? |                                                                                                    |

## ภาพประกอบ

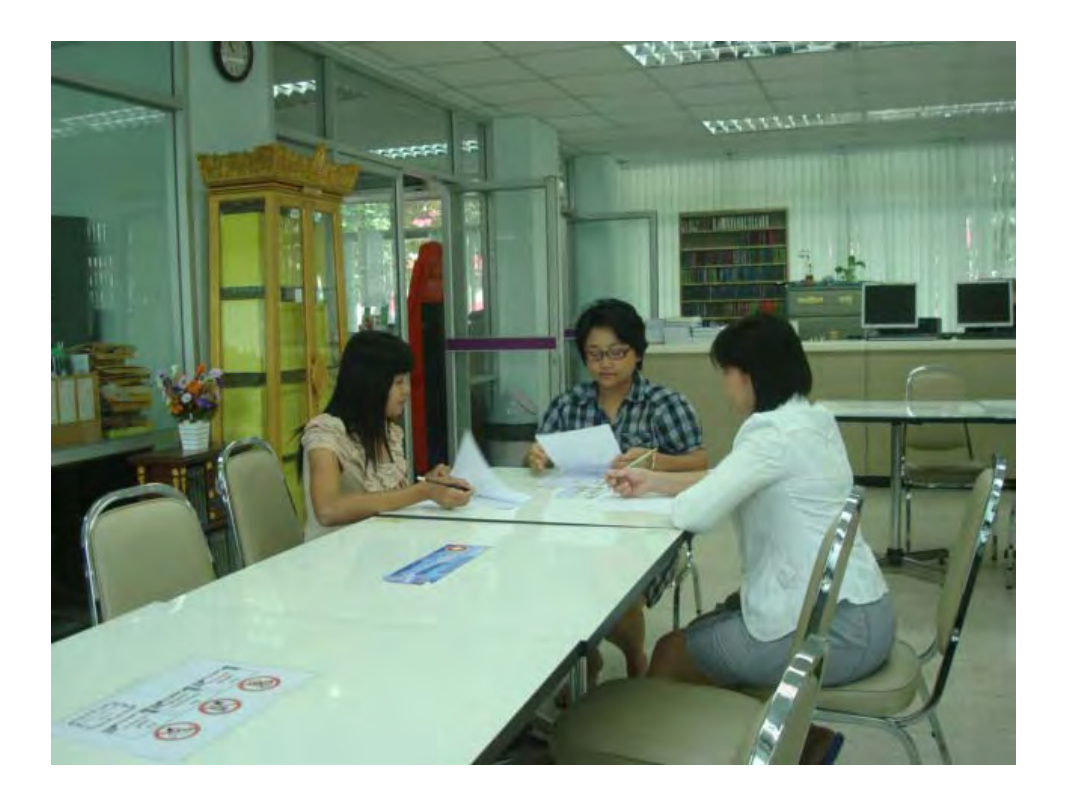

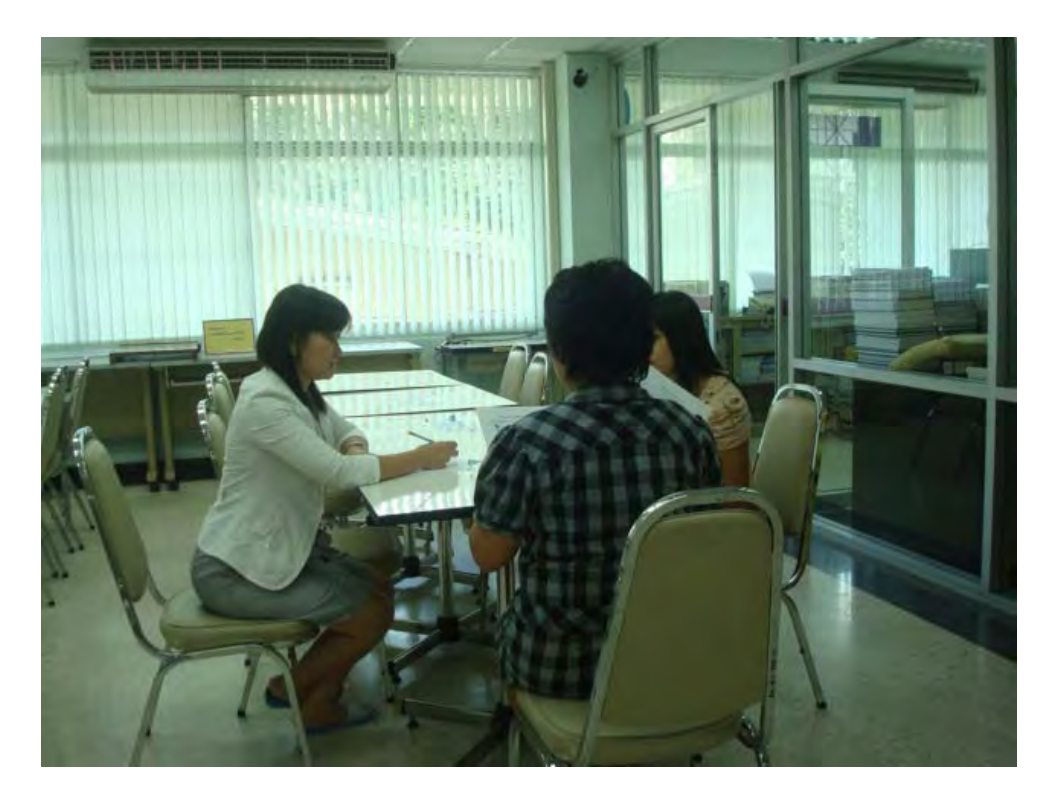

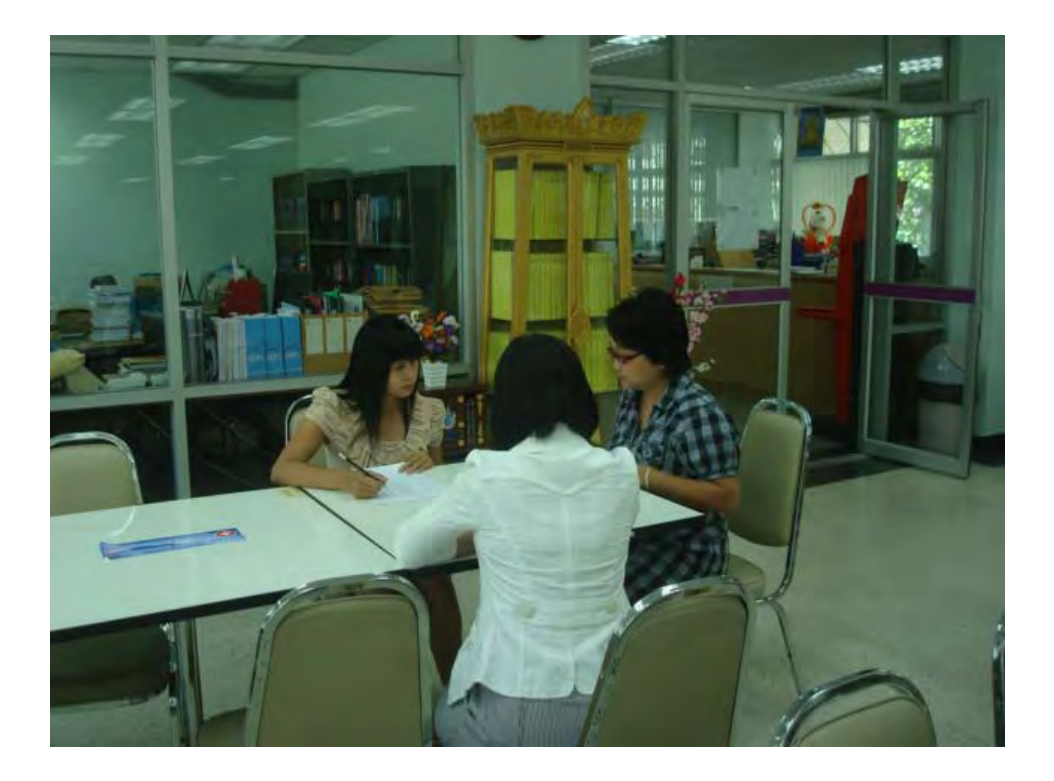

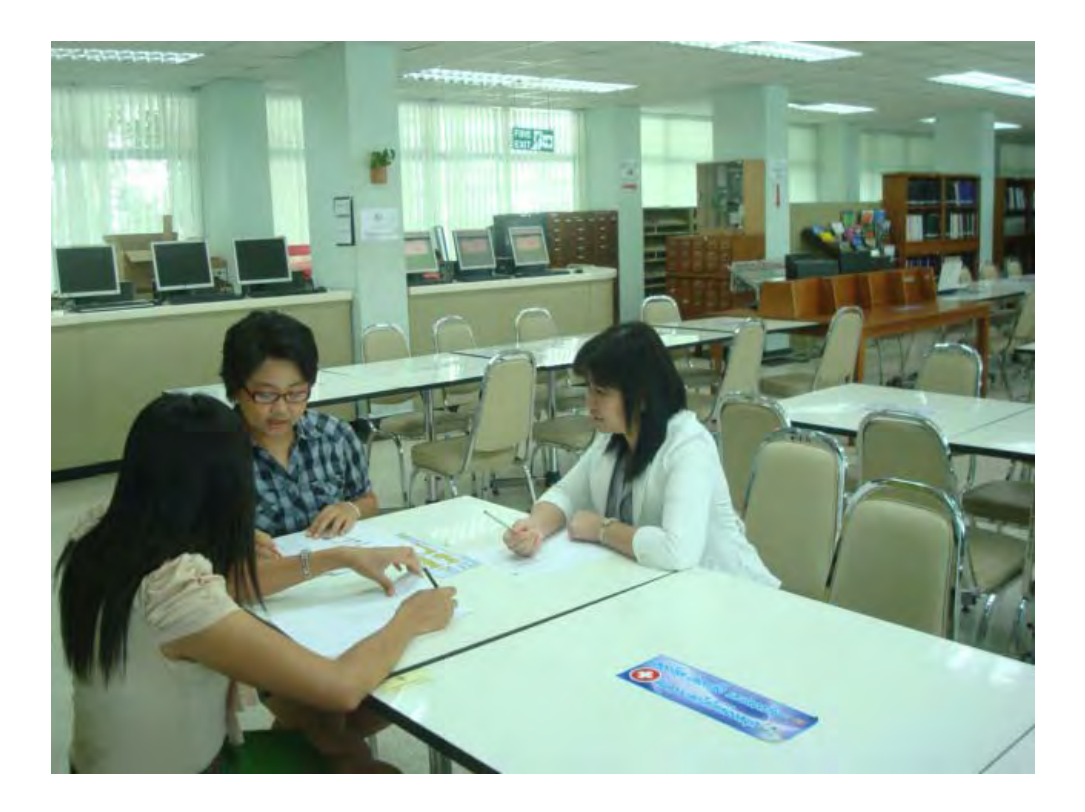